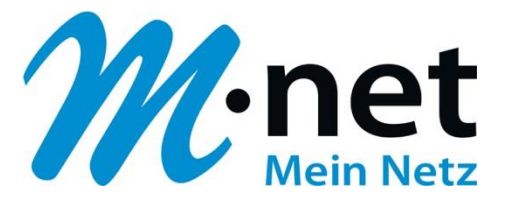

# Konfigurationsbeispiel für die Domain business.mnet-voip.de

# Swyx

# Bitte leiten Sie dieses Dokument an den zuständigen Techniker bzw. Systemintegrator weiter!

Dieses Dokument dient zur Unterstützung bei der Konfiguration der IP-PBX mit dem M-net SIP-Trunk. Die Empfehlung gilt für die freigegeben Version. Bei Änderung an Hard- bzw. Software kann es zu Abweichungen kommen. In diesem Fall ist eine fehlerfreie Funktion mit dem M-net VoIP Vermittlungssystem nicht mehr garantiert.

| Details zur IP-PBX              |                                                            |
|---------------------------------|------------------------------------------------------------|
| Hersteller / IP-PBX             | Swyx Solutions AG / Swyx                                   |
| Zusätzliche Hardware            |                                                            |
| Softwarerelease (Voraussetzung) | ab SwyxWare 2015 R40.2.0 (10.40.2685.0)                    |
| Zertifizierungsstufe            | Volle Kompatibilität                                       |
| Bekannte Einschränkungen        | PR (Partial Rerouting) wird von der PBX nicht unterstützt. |

#### Hinweis:

Das SIP Application Layer Gateway (kurz: SIP ALG) ist in einer Vielzahl von modernen Routern zu finden. Durch die Funktion des SIP ALG sollen etwaige Probleme mit NAT umgangen werden.

Die VoIP Infrastruktur von M-net verfügt über wirksame Methoden, die den Einsatz eines SIP ALG überflüssig machen.

Das SIP ALG ist nur zu aktivieren, wenn über den Inhalt und Funktion des SIP Nachrichtenverlaufes in Kombination mit NAT-Traversal detaillierte Kenntnisse bestehen. Andernfalls ist das SIP ALG zu deaktivieren.

Hier sind die IP-Adressen der Domain "business.mnet-voip.de", falls dies in einer Firewall eingetragen werden müssen:

| Protokolle                 | IP-Adressen und Ports der Domain <b>business.mnet-voip.de</b> |
|----------------------------|---------------------------------------------------------------|
| Signalisierung (SIP)       | 62.216.220.1 und 62.216.221.1 / Port 5060                     |
| Mediadaten (RTP)           | 62.216.222.1 und 62.216.222.33 / Portrange: 16385 - 65535     |
| Verschlüsselung (TLS/SRTP) | 62.216.220.1 und 62.216.221.1 / Port 5061                     |

Weitere technische Informationen zur Sprachplattform finden Sie in den technischen Hinweisen in Kapitel 6: <u>https://www.m-net.de/Technische\_Hinweise</u>

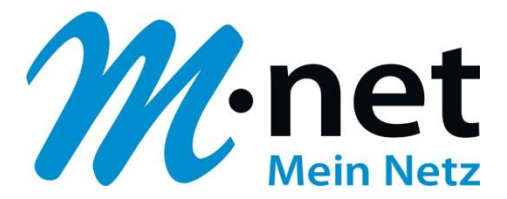

# Einrichten des SIP-Providers M-net

 Gehen Sie zu "Trunk-Gruppen" und erstellen Sie dort eine neue SIP Trunk-Gruppe mit dem Profil "Mnet (DE)". Ändern Sie anschließend unter "Eigenschaften -> SIP" für den M-net Trunk den Domain-Namen-Eintrag von "business.m-call.de" auf "business.mnet-voip.de" und überprüfen Sie die restlichen Parameter:

| Consolenstamm                          | Tru | nk-Gruppen         |             |          |                      |           |                  |          |
|----------------------------------------|-----|--------------------|-------------|----------|----------------------|-----------|------------------|----------|
| 🖃 😫 SwyxWare Administration            | Nan | ne 🔺               |             | Beschre  | eibuna               |           | Weite            | erleitur |
| SwyxServer WIN-RU1SEHD92F1             | SHI | M-net              |             | beserie  | cibarig              |           | STP              | critical |
| E Benutzer                             |     | ATTICC.            |             |          |                      |           | 51               |          |
| Gruppen                                | Eig | jenschaften von    | M-net       |          |                      |           |                  | ×        |
| Standorte                              |     |                    |             |          |                      |           |                  |          |
| E 🔄 Trunk-Gruppen                      |     | Weiterleitungs     | seinträge   |          | Rechte               |           | Standort         |          |
| Se M-net                               |     | Allgemein          | Profi       |          | SIP                  | Ve        | erschlüsselung   |          |
| Z Trunks                               |     | D. C               |             |          | с: г. <b>т</b> . г.  |           |                  |          |
| • Rufnummernzuordnungen                |     | Definieren Sie S   | IP-Einste   | llungen  | n fur diese. Frunk-u | aruppe.   |                  |          |
|                                        |     | Diese Einstellun   | igen sind   | mit den  | Standardwerten       | des Pro   | ofils vorbelegt, |          |
| Anrutberechtigungen                    |     | die auf der Regi   | isterkarte  | 'Profil' | der Trunk-Gruppe     | e definie | ert sind.        |          |
|                                        |     | D (1               |             |          |                      |           |                  |          |
|                                        |     | Profil:            |             | JM•n     | et (DE) (angepass    | :tJ       |                  |          |
|                                        |     | SIP-Begistri       | erung akl   | ivieren  |                      |           |                  | . 11     |
|                                        |     | iv on riegisti     | crang ara   | moron    |                      |           |                  |          |
| C Aktive Rufe                          |     | Registrar:         |             | busi     | iness.mnet-voip.de   | • P       | ort:             |          |
| 38 Beziehungen                         |     | Intervall für erne | eute        | 120      | <b>—</b>             |           |                  |          |
| Dienste (Lokal)                        |     | Registrierung:     |             | 1120     | Sekund               | den       |                  |          |
| ······································ |     |                    |             |          |                      |           |                  | - 11     |
|                                        |     | STUN-Supp          | oort aktivi | eren     |                      |           |                  | 1        |
|                                        |     | STUN-Server:       |             |          |                      | P         | ort: 3478        |          |
|                                        |     |                    |             | · ·      |                      |           | ,                |          |
|                                        |     |                    |             |          |                      |           |                  |          |
|                                        |     | Proxy:             |             | busi     | iness.mnet-voip.de   |           | Port             |          |
|                                        |     | <b>.</b> .         |             | L.       |                      |           |                  |          |
|                                        |     | Realm:             |             | Jousi    | iness.mnet-volp.a    |           |                  |          |
|                                        |     | DTME-Methode       |             | BEC      | ° 2833 Event         | _         | -                |          |
|                                        |     | D THE MELLOUE      |             | Inc      | 5 2000 E Vent        |           | <u> </u>         |          |
|                                        | -   |                    |             |          |                      |           |                  |          |
|                                        |     | (                  | ок          | Abb      | orechen Über         | nehme     | n Hilfe          |          |
|                                        |     |                    |             |          |                      |           |                  |          |

2. Stellen Sie unter "Verschlüsselung" das "Transportprotokoll" auf "UDP" um und im Reiter "Profil" die "Nummernformatierung" alle auf "Kanonisch mit +". Klicken Sie anschließend auf "OK":

| me 🔺     |                     | Beschreit    | oung            |                   | Weiterleit |
|----------|---------------------|--------------|-----------------|-------------------|------------|
| M-net    |                     |              |                 |                   | SIP        |
| igenscha | iften von M-nei     | :            |                 |                   | ×          |
| We       | iterleitungseinträg | e            | Rechte          | Stan              | ndort į    |
| Allge    | mein Pr             | ofil         | SIP             | Verschlüss        | selung     |
| die a    | uf der Registerkar  | e 'Profil' d | er Trunk-Grupp  | e definiert sind. |            |
| Trans    | sportprotokoll:     | UDP          |                 |                   |            |
| Verso    | chlüsselungsmodu    | s: Keine     | e Verschlüsselu | ng                | 7          |
|          |                     |              |                 |                   |            |
|          |                     |              |                 |                   |            |
|          |                     |              |                 |                   |            |
|          |                     |              |                 |                   |            |
|          |                     |              |                 |                   |            |
|          |                     |              |                 |                   |            |
|          |                     |              |                 |                   |            |

| Weiterleitung                              | jseinträge                       | Rechte          |              | Standort     |
|--------------------------------------------|----------------------------------|-----------------|--------------|--------------|
| Allgemein                                  | Profil                           | SIP             | Ver          | schlüsselun  |
| Über die Ausw<br>dieser Trunk vo<br>Profil | ahl eines Profils v<br>erwendet. | wird der Verbin | dungstyp de  | finiert, den |
| Jinnier (DE) (al                           | igopasar)                        |                 |              |              |
| Nummemforma                                | tierung                          |                 |              |              |
| Konvertierung                              | für ausgehende                   | Rufe:           |              |              |
| Anrufemum                                  | mer:                             | К               | anonisch mit | + •          |
| Zielrufnumm                                | ner:                             | K               | anonisch mit | + _          |
| Konvertierung                              | für ankommende                   | Rufe bei unbe   | k. Rufnumm   | emtyp:       |
| Anrufemum                                  | mer:                             | K               | anonisch mit | + •          |
| Zielrufnumm                                | ier:                             | К               | anonisch mit | + •          |
| Amtsholung de                              | r übergeordneter                 | n PBX:          |              |              |
|                                            |                                  |                 | Varta        |              |

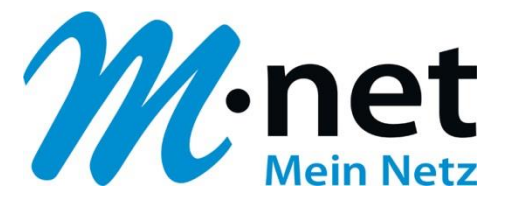

 Fügen Sie in der Trunk-Gruppe M-net eine neue Trunk-Gruppe hinzu und tragen Sie anschließend die notwendigen Daten (Zugangsdaten / Rufnummern) ein. <u>Beispiel:</u> Hauptrufnummer +498945224210 / DN-Range +49894522421 10 – 29. Überprüfen Sie anschließend die "Codec-Priorität und das "Verhalten bei der Faxsendung".

| Eigenschaften von M-net                                              | ×                          | Eigenschaften von M-net                                                                                                    |
|----------------------------------------------------------------------|----------------------------|----------------------------------------------------------------------------------------------------|
| SIP-URIs Rufnummemsignalisierung<br>Allgemein SIP-Registrierung      | Codecs/Kanäle<br>Rufnummem | SIP-URIs Rufnummemsignalisierung Codecs/Kanäle<br>Allgemein SIP-Registrierung Rufnummem                                                         |
| Geben Sie die Daten Ihres Kontos ein, die Sie vor<br>erhalten haben. | Ihrem Anbieter             | Diesem Trunk sind folgende öffentliche Rufnummern zugewiesen:           Landes         Ortskennzahl         Rufnummer / MSN         Durchwahlen |
| SIP-Provider: M-net (DE) (ange                                       | :passt)                    | 49 89 45224210<br>49 89 452242110-452242129                                                                                                    |
| SIP-Benutzer-ID: +498945224210                                       |                            |                                                                                                    |
| SIP-Benutzername: +498945224210                                      |                            |                                                                                                    |
| SIP-Kennwort:                                                        |                            |                                                                                                    |
| SIP-Kennwort wiederholen:                                            |                            |                                                                                                    |
|                                                                      |                            | Hinzufügen Bearbeiten Entfernen                                                                                                    |
| OK Abbrechen Über                                                    | nehmen Hilfe               | OK Abbrechen Übernehmen Hilfe                                                                                                    |

| Eigenschaften vo                                                                                                   | n M-net                                                                                                    | 2                                                              |  |  |  |  |  |  |
|----------------------------------------------------------------------------------------------------|----------------------------------------------------------------------------------------------------|----------------------------------------------------------------|--|--|--|--|--|--|
| Allgemein<br>SIP-URIs                                                                                              | SIP-Registrierung<br>Rufnummernsignalisierung                                                                                                    | Rufnummern<br>Codecs/Kanäle                                    |  |  |  |  |  |  |
| Durch die Aus<br>Kompressionsa<br>wirkt sich somi                                                                  | wahl der Codec-Priorität und des Fil<br>art für Rufe über diesen Trunk festg<br>it auf die benötigte Bandbreite und d                                                                                                    | ters wird die<br>elegt. Die Auswahl<br>die Sprachqualität aus. |  |  |  |  |  |  |
| Codec-Priorită                                                                                                    | t                                                                                                    |                                                                |  |  |  |  |  |  |
| Qualität bevo                                                                                                    | rzugen                                                                                                    |                                                                |  |  |  |  |  |  |
| <ul> <li>✓ G.722 (ca</li> <li>✓ G.711a (c</li> <li>✓ G.711µ (c</li> <li>✓ G.729 (ca</li> <li>□ Fax over</li> </ul> | ∠ugerassene Lodecs:           ♥ G.722 (ca. 84 kBit/s pro Ruf)           ♥ G.711a (ca. 84 kBit/s pro Ruf)           ♥ G.711µ (ca. 84 kBit/s pro Ruf)           ♥ G.729 (ca. 24 kBit/s pro Ruf)           ♥ Fax over IP (T.38, ca. 20 kBit/s pro Ruf) |                                                                |  |  |  |  |  |  |
| -Verhalten bei d<br>T.38 aus e<br>Umschalte                                                                        | ,<br>Verhalten bei der Faxsendung<br>☐ T.38 aus erster Aushandlung (SIP INVITE) entfernen<br>☐ Umschalten auf T.38 durch den Sender verhindern                                                                                                    |                                                                |  |  |  |  |  |  |
| Kanäle<br>Anzahl gleichz<br>Maximale Anza<br>Maximale Anza                                                         | Kanäle       Anzahl gleichzeitiger Rufe:       Maximale Anzahl gleichzeitiger ausgehender Rufe:       Maximale Anzahl gleichzeitiger ankommender Rufe:                                                                                              |                                                                |  |  |  |  |  |  |
|                                                                                                    | OK Abbrechen Über                                                                                                    | mehmen Hilfe                                                   |  |  |  |  |  |  |

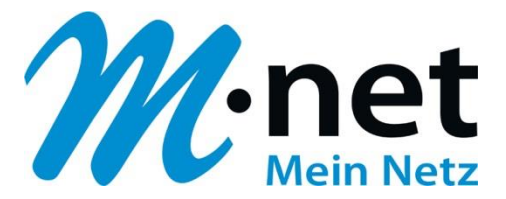

Achtung: Damit eingehende Rufe dem richtigen Trunk zugeordnet werden können, ist dem Trunk eine SIP URI zuzuordnen. Hierbei muss der zugewiesene Rufnummernblock im richtigen Format berücksichtigt werden. D.h. es muss für einen M-net SIP-Trunk-Anschluss unter "SIP-Trunk -> SIP-URI" folgendes eingetragen werden - Beispiel für einen DN-Range +49894522421 0 - 29:

| Eigenschaften vo          | n M-net               | ×                          |
|---------------------------|-----------------------|----------------------------|
| Allgemein<br>SIP-URIs     | SIP-Registrierung     | Rufnummem<br>Codecs/Kanäle |
| Diesem Trunk              | zugewiesene SIP-URIs: |                            |
| Benutzernan<br>+498945224 | ne Realm:             |                            |
|                           |                       |                            |
|                           |                       |                            |
|                           |                       |                            |
|                           |                       |                            |
|                           |                       |                            |
| Hinzufügen                | Bearbeiten            | Entfernen                  |
|                           |                       |                            |
|                           |                       |                            |
|                           |                       |                            |
|                           | OK Abbrechen Ut       | pernenmen Hitte            |

Anschließend muss noch der "SwyxLinkManager" neu gestartet werden, damit dieser SIP-URI-Eintrag verwendet wird!

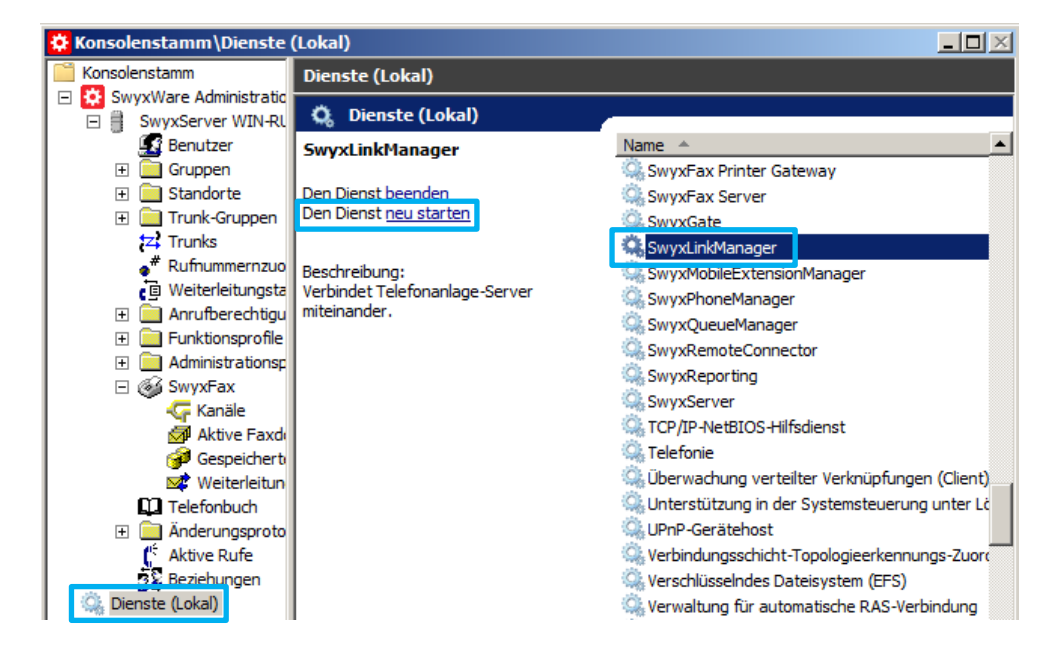

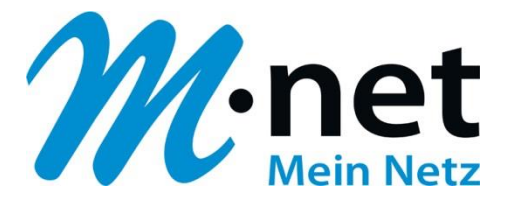

# SessionRefresh

Zusätzliche Einträge in der Registrierungsdatenbank von Ihrem **Windows-Server** für den Session Refresh ("SipMinSessionTimerIntervalSeconds, SipSessionTimerIntervalSeconds und SIPSessionTimerPreferLocalRefreshes") sind **nicht mehr notwendig!** Dies ist aktuell noch in der Swyx KB4692 beschrieben.

- 4. <u>Optional</u>: auf unserer Plattform können Sie die Verschlüsselung für den SIP-Trunk verwenden (verschlüsselte Übertragung der SIP- und RTP-Pakete). Hierzu sind folgende Schritte notwendig:
  - a) Laden Sie sich die Zertifikate f
    ür "business.mnet-voip.de" (Intermediate CA / Root CA) von unserer Homepage (<u>https://www.m-net.de/sip-trunk-konfiguration/</u> -> Verschl
    üsselung -> <u>Variante A</u> herunter und speichern sie diese lokal auf Ihren Swyx-Windows-Server ab.
  - b) Starten Sie auf Ihrem **Windows-Server** die "Microsoft Management Console" im Administratormodus und klicken Sie auf "Snap-IN hinzufügen":

c) Wählen Sie "Zertifikate" aus und klicken Sie auf "Hinzufügen", Verwaltung für "Computerkonto" auf dem "Lokalen Computer" und klicken Sie auf "Fertig stellen":

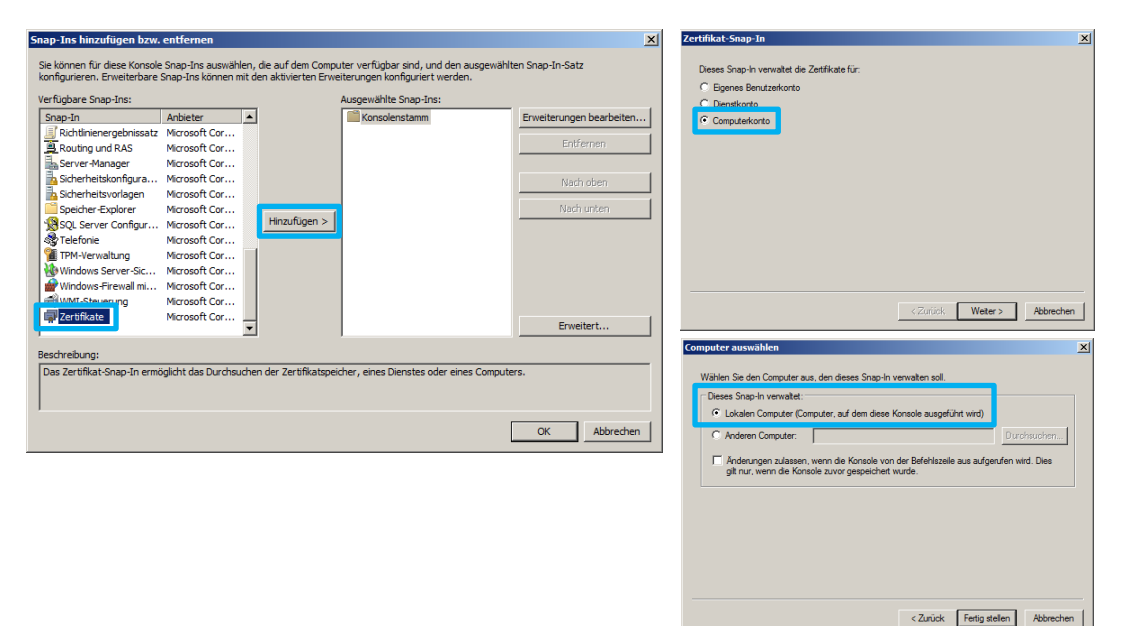

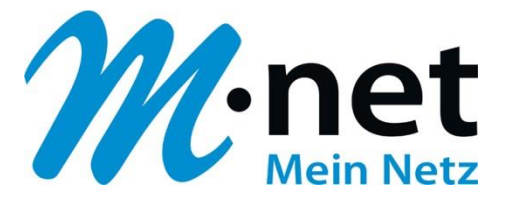

- e1 [Ko a Date Aktion Ansicht o 🕒 😰 (= d) Alle Aufo Ausgestell Kor AddTri 🖃 🧊 Zei No e Aufnabenblockansicht. Baltimo Ξ Aktu Certur Class 3 + DigiCer
- d) Wählen Sie im Ordner "Vertrauenswürdige Stammzertifizierungsstellen" den Unterordner "Zertifikate" aus und klicken Sie auf "Aktion -> Alle Aufgaben -> Importieren…"

e) Wählen Sie eine der lokal abgespeicherten Zertifikats-Dateien aus, klicken Sie auf "Öffnen" und folgen Sie die Schritte im Zertifikatimport-Assistenten:

| 🖉 Öffnen                                                                                                    | ×                             | Zertifikatimport-Assistent                                                                                                    | × | Zertifikatimport-Assistent                                                                                                    |
|----------------------------------------------------------------------------------------------------|-------------------------------|----------------------------------------------------------------------------------------------------|---|----------------------------------------------------------------------------------------------------|
| Organiseren + Neuer Ordner                                                                                                    |                               | Zu importierende Datei<br>Geben Sie die Datei an, die importiert werden soll.                                                                                                    |   | Zertifikatspeicher<br>Zertifikatspeicher sind Systembereiche, in denen Zertifikate gespeichert werden.                                                                                                    |
| Deskto     Deskto     Deskto     Deskto     Name     Anderungsdatum     Adderungsdatum     Zuletzt besuc     Desktone     Desktone | Typ<br>Sicherhei<br>Sicherhei | Datemane:         Durchsucherson ganzation validationsecureserver         Durchsuchen           Fillereitze triffalte konnen in einer Date in folgenden Formatien gespechert werden:         Private Driffante können in einer Date in folgenden Formatien gespechert werden:           Private Informationsaustausch - PKCS #12 (PFK, P12)         Syntaxstanderd krystografischer Meldungen - TKCS #7*2ertifikate (#78)           Morosoft Sereller Zertifikatepieher (.SST)         Morosoft Sereller Zertifikatepieher (.SST) |   | Windows kann automatisch einen Zertifikatopischer auswählen, oder Sie können einen Specherort für de Zertifikate ingloben auswählen (auf den Zertifikatip basierend)       C Zertifikatopischer austimatisch auswählen (auf den Zertifikatip basierend)       C Alle Zertifikate in folgereich Spacher spechern       Zertifikatipscher:       Vertrauenswürdige Stammzertifizerungsstellen   Durchsuchen |
| R Computer<br>Lokar: Dater<br>Styx: ((\bo:<br>y ↓)<br>Dateiname [comodorsaorganizationvalidations] X.509-Zertifikat (*.ce;*.crt)<br>Offnen _ Abbrech                                                                                                    | ►<br>•<br>ien                 | Weitere Informationen über <u>Zertifikatiotenformate</u><br>< Zurick Weiter > Abbrechen                                                                                                    | - | Weitere Enformationen über Z <u>ert Matopeicher</u>                                                                                                    |

f) Führen Sie nach der Bestätigung "Der Importvorgang war erfolgreich" die o.g. Schritte auch für die zweite Datei aus:

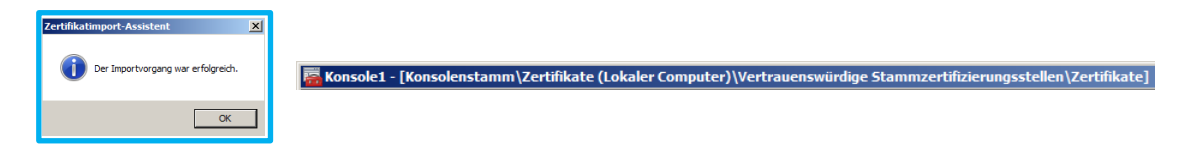

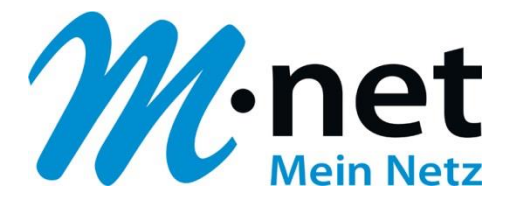

g) Schließen Sie die Konsole und starten Sie über die "SwyxWare Administration"den Swyx Link-Manager neu:

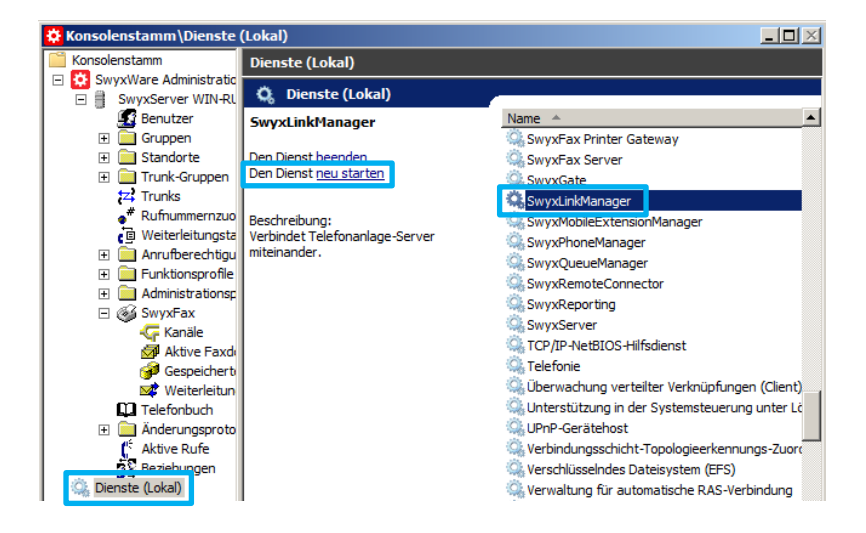

h) Wechseln Sie zu "Trunk-Gruppen" und stellen Sie unter "Eigenschaften -> Verschlüsselung" das Transportprotokoll auf "TLS" und den Verschlüsselungsmodus auf "Verschlüsselung erforderlich":

| igenschaften von                                                                                                    | M-net        |                   |                 | x |  |  |  |
|----------------------------------------------------------------------------------------------------|--------------|-------------------|-----------------|---|--|--|--|
| Weiterleitung                                                                                                    | seinträge    | Rechte            | Standort        | ĺ |  |  |  |
| Allgemein                                                                                                    | Profil       | SIP               | Verschlüsselung |   |  |  |  |
| Definieren Sie SIP-Einstellungen für diese Trunk-Gruppe.<br>Diese Einstellungen sind mit den Standardwerten des Profils vorbelegt,<br>die auf der Registerkate "Profil der Trunk-Gruppe definiert sind. |              |                   |                 |   |  |  |  |
| Transportprotokoli:                                                                                                    |              |                   |                 |   |  |  |  |
| Verschlüsselun                                                                                                    | gsmodus: Ver | schlüsselung erfo | rderlich 💌      |   |  |  |  |
|                                                                                                    |              |                   |                 |   |  |  |  |